## How to activate your account.

TELUS Health

In what province do you currently reside?

We need this information in order to connect you with a clinician licensed to practice medicine in your province.

Enter your province.

6

Sign up

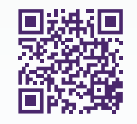

Gain access to your very own personal health and wellness resource at **virtualcare.telushealth.com/welcome**.

TELUS Health

There are several ways to get a TELUS Health Virtual Care account. How do you plan to sign up?

I'm eligible through my group or individual health plan

I'm looking into purchasing my own membership to TELUS Health Virtual Care

I'm eligible as a student

I'm not sure

Sign up

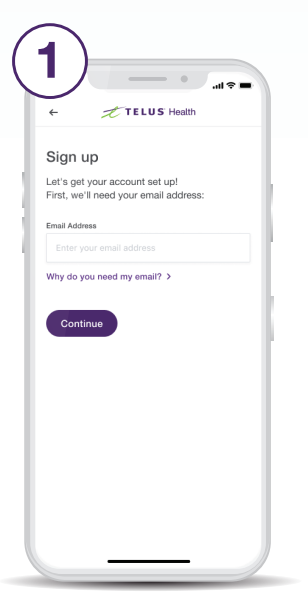

Enter the email address you would like to use to set up your account.

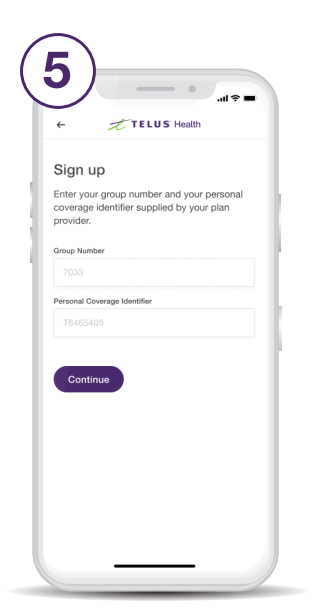

Enter your group number:

4242

And personal coverage

identifier Your Plan Member ID

Contraction of the second second s

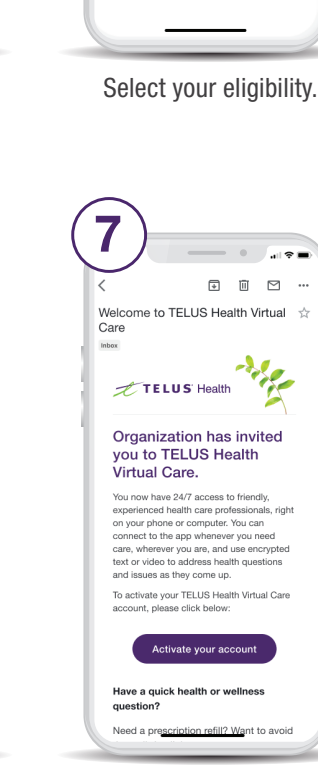

Follow the link in the email you received to activate your account.

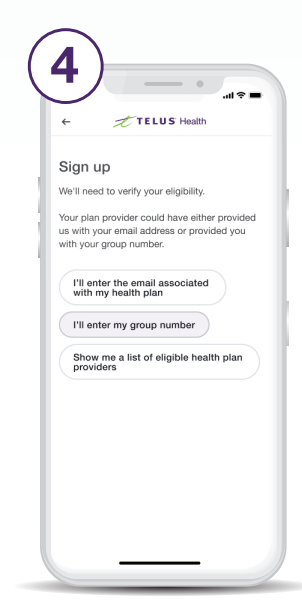

Select the option to enter your group number.

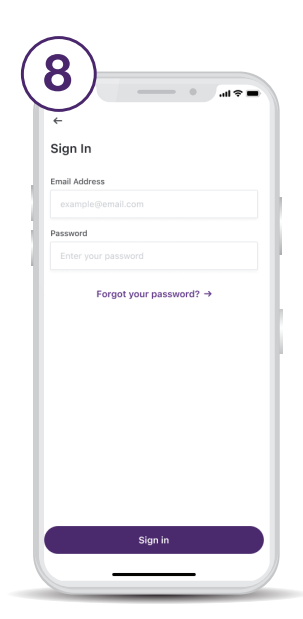

Enter your email address and choose a password.

Get your unique activation link.

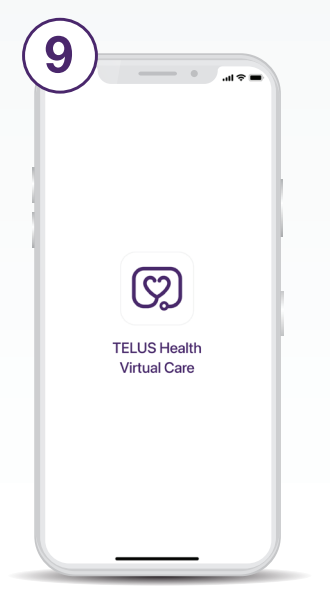

Download from the App Store or Google Play.

| Profile                                              |   |
|------------------------------------------------------|---|
| Personal Information                                 |   |
| General Information<br>Your name                     |   |
| Email Address<br>example@email.com                   |   |
| Contact Information<br>Your contact number & address | ۲ |
| Medical History<br>Update your medical profile       | ۲ |
| Settings                                             |   |
| Security<br>Passcode and Biometric ID                |   |
| Password<br>Change your password                     | ۲ |
| Membership                                           |   |
| Details                                              |   |

Set up your profile under the Profile tab.

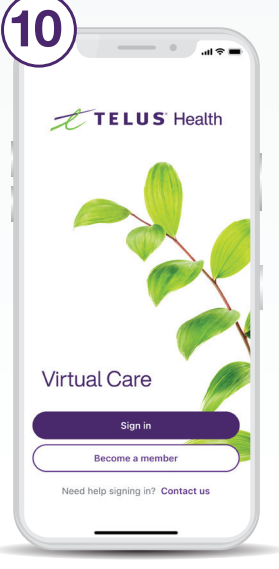

- Use your account credentials to sign in to the app.
- Image your password

  Membership

  Details

  Corporate

  Manage Fenily

  Corporate

  Manage Fenily

  Corporate

  Manage Senily

  Corporate

  Manage Senily

  Corporate

  Manage Senily

  Corporate

  Manage Senily

  Corporate

  Manage Senily

  Corporate

  Manage Senily

  Corporate

  Manage Senily

  Corporate

  Manage Senily

  Corporate

  Manage Senily

  Corporate

  Manage Senily

  Corporate

  Corporate

  Corporate

  Corporate

  Corporate

  Corporate

  Corporate

  Corporate

  Corporate

  Corporate

  Corporate

  Corporate

  Corporate

  Corporate

  Corporate

  Corporate

  Corporate

  Corporate

  Corporate

  Corporate

  Corporate

  Corporate

  Corporate

  Corporate

  Corporate

  Corporate

  Corporate

  Corporate

  Corporate

  Corporate

  Corporate

  Corporate

  Corporate

  Corporate

  Corporate

  Corporate

  Corporate

  Corporate

  Corporate

  <t
- Scroll down the Profile tab to add family members.

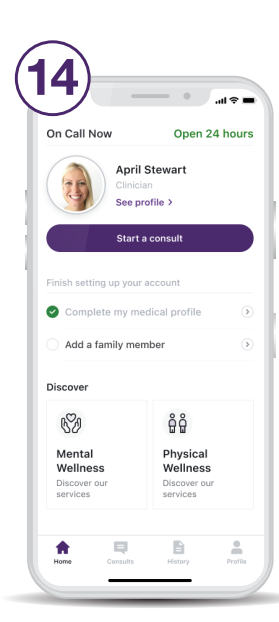

11

On Call Now

59

Open 24 hours

April Stewart Clinician See profile >

TELUS Health Virtual Care would like to send you notifications.

Ensure you have

enabled notifications.

ges. These

Allov

តំតំ

Start a consult from the home screen as soon as you need care.

Need help? Contact help@vc.telushealth.com

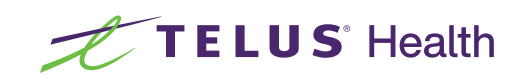

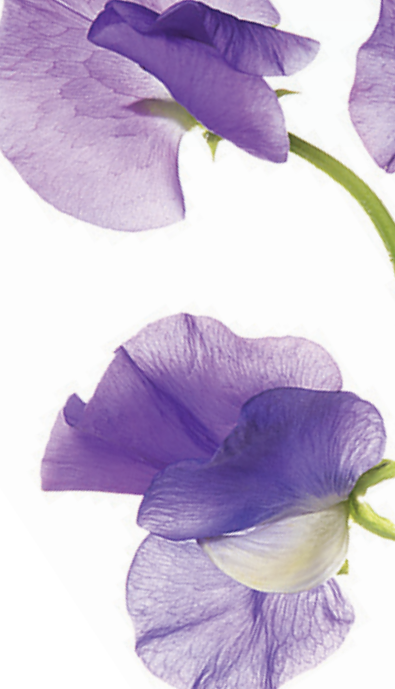